# Making your Free DropboxSign (HelloSign) Account with your UCF Email and Next Steps

- Complete the form electronically in its entirety except for the signature fields. Save the file name with your name in it.
   For example, if I were filling out a 4903H reg form, I would save it as "4903HRegistration\_Greaves" or "Amanda Greaves Registration Form" or "AG\_4903HReg".
- 2. Go to

https://app.hellosign.com/prep-and-send/b6638c354a0ebd22b130c507ac05966e9e5f1284/documents

- 3. Click the **"Sign in"** drop-down menu in the top-right hand corner, then click **"Dropbox Sign"**.
- 4. If this is your first time using the site, create a new account using your @UCF.edu email

|                | Sign in or create an account |
|----------------|------------------------------|
|                | ♥ Sign in with Dropbox       |
|                | G Sign in with Google        |
| J Cerland City | or                           |

Continued next page

address.

## 5. Upload the document.

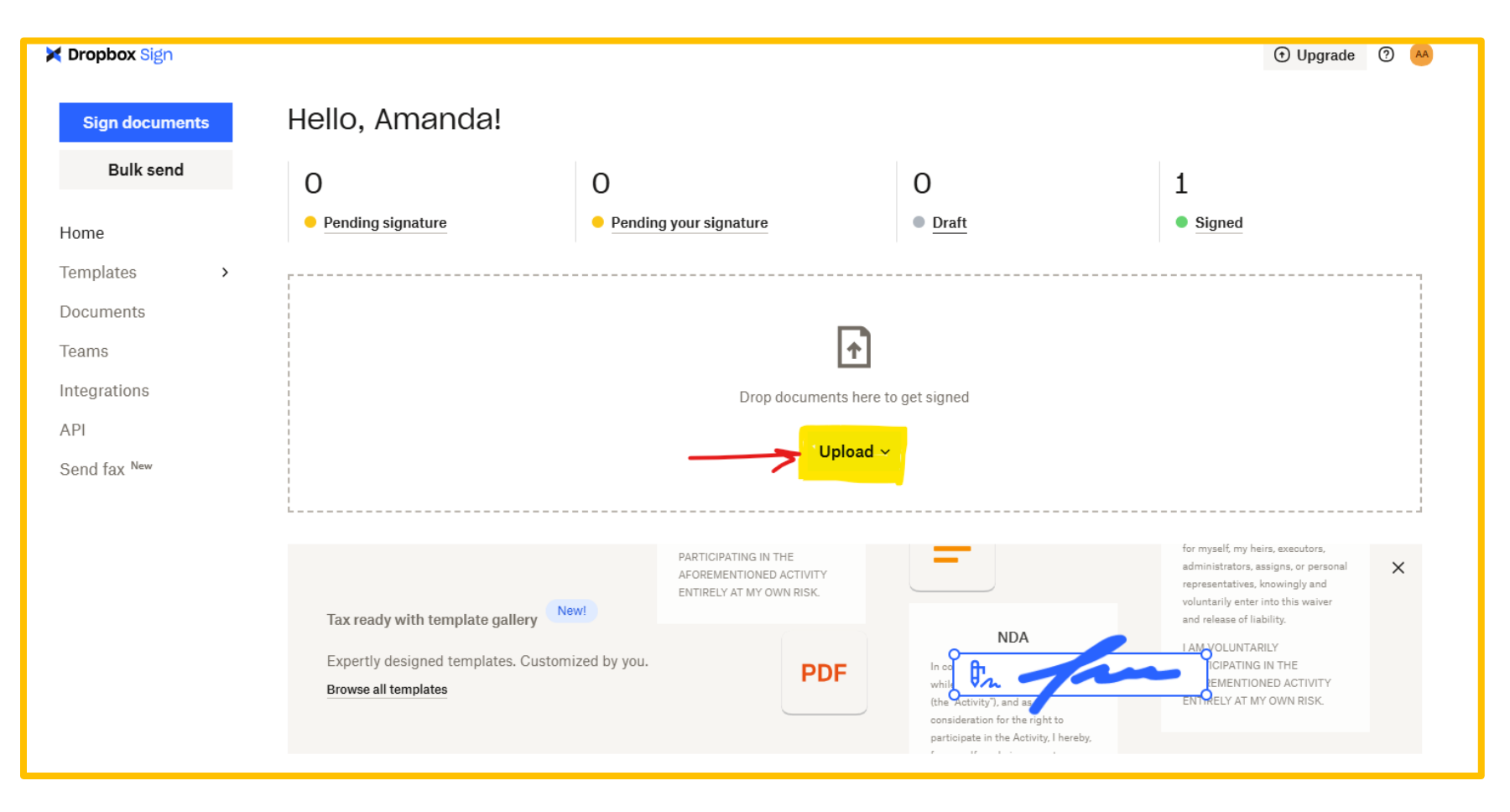

6. Add signers in the correct order: Student, then Thesis Chair, then HUT Liaison (when needed).

| Add signers                                                     | ी्रि I'm the only signer                         |
|-----------------------------------------------------------------|--------------------------------------------------|
| Student Name Here<br>Name<br>Student Name Here                  | •••<br>Email address<br>StudentEmail@ucf.edu     |
| <b>Thesis Chair Name Here</b><br>Name<br>Thesis Chair Name Here | •••<br>Email address<br>ThesisChairEmail@ucf.edu |
| HUT Liaison Name Here<br>Name<br>HUT Liaison Name Here          | •••<br>Email address<br>HUTLiaisonEmail@ucf.edu  |
| 은, Add another signer                                           |                                                  |
| Signer settings Set signer order                                |                                                  |
|                                                                 | Back Next                                        |

6. Do not skip this important step. Check the "Set signer order" box. Double-check the order is correct before clicking "Next". The correct order for collecting signatures for the Registration Form is as follows: 1) Student, 2) Thesis Chair, 3) HUT Liaison.

| A | add signers                                                                         |                                           | 🖏 I'm the only signer |
|---|-------------------------------------------------------------------------------------|-------------------------------------------|-----------------------|
| H | 1. Student Name Here<br>Name<br>Student Name Here                                   | Email address<br>StudentEmail@ucf.edu     | •••                   |
| H | 2. Thesis Chair Name Here<br>Name<br>Thesis Chair Name Here                         | Email address<br>ThesisChairEmail@ucf.edu | •••                   |
| # | <b>3. HUT Liaison Name Here</b><br>Name<br>HUT Liaison Name Here                    | Email address<br>HUTLiaisonEmail@ucf.edu  | •••                   |
| S | Add another signer<br>A Add another signer<br>Gigner settings<br>✓ Set signer order |                                           |                       |
|   |                                                                                     |                                           | Back Next             |

Continued next page

7. You can choose to click "Ignore" or "Include". I usually choose "Ignore"

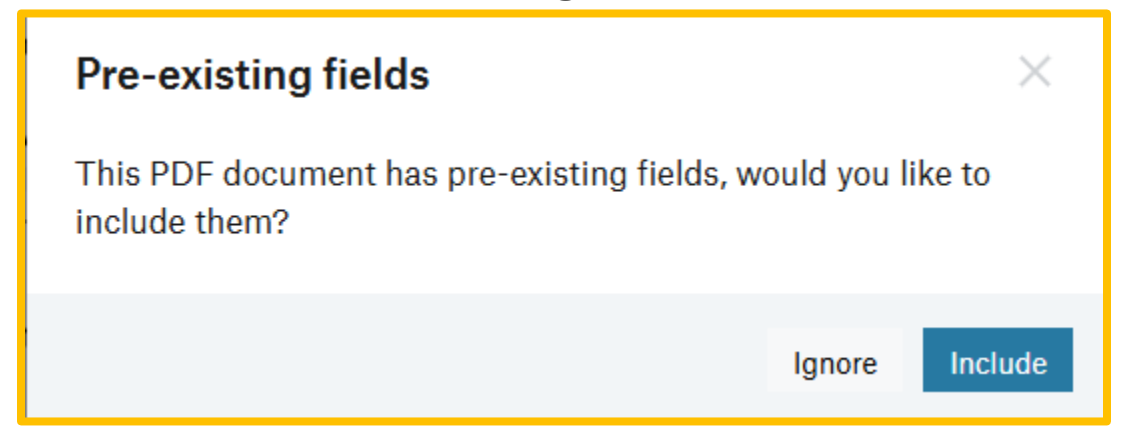

8. Select Signature on the left. Then click exactly where you will sign on the document. Move the field, expand it as needed to fit. Then, do the same with the "Date Signed" autofill field. See if there is another place you need to sign and repeat the steps there.

| Signer Student Name Here   | Honors Undergraduate Thesis program. I understand that I must meet all Burnett Honors College graduation requirements, including GPA and adherence to UCF Rules of Conduct, to earn the Honors distinction. |  |  |
|----------------------------|----------------------------------------------------------------------------------------------------|--|--|
| Signature fields           |                                                                                                    |  |  |
| ₿ <mark>"</mark> Signature |                                                                                                    |  |  |
| A <sub>a</sub> Initials    | Student Signature Z Date MM / DD / YYYY                                                                                                    |  |  |
| Auto-fill fields           | Mentor-Mentee Agreement                                                                                                    |  |  |
| Date signed                | Grading Scale (Check one.) Letter Grade (A-F) Pass/Fail (S/U)                                                                                                    |  |  |
| A Full name                | Expected method and frequency of contact. Be as detailed as possible.                                                                                                    |  |  |

| Signer Signature fields Signature Initials | <ol> <li>Accept responsibility for payment of your semester tur<br/>Student Financial Responsibility Statement and Promis<br/>enrolled, if you no longer wish to take the course, you<br/>Dropping or withdrawing from the course after the dro<br/>3. Students who register for the first time during the Late<br/>registration activity must be completed by 11:59 p.m.<br/>for the first time after the end of Late Registration and<br/>4. Submit your completed, electronically filled and signed<br/>(formerly HelloSign).</li> <li>All forms must be submitted to HonorsResearch@ucf.electronically filled and signed<br/>(state)</li> </ol> | tion and fees. For an in-depth understanding of your final<br>e to Pay, found under "Policies" in the UCF Undergraduat<br>are responsible for dropping the course on myUCF by 11:<br>pp deadline will incur a fee.<br>Registration and the Add/Drop period will be assessed a<br>on the last day of Late Registration and Add/Drop. Studer<br>Add/Drop during the next business day in the Registrar's<br>I form with the correct order of signers. Obtain signatures<br>and before 5:00 PM on the Wednesday of add/dron week | ncial obligation, review the<br>te Catalog. Once you are<br>59 PM on the drop deadline.<br>\$100 Late Registration Fee. All<br>its may drop courses that meet<br>Office (MH 161).<br>5 through Dropbox Sign<br>6. Students who submit forms |
|--------------------------------------------|----------------------------------------------------------------------------------------------------|----------------------------------------------------------------------------------------------------|----------------------------------------------------------------------------------------------------|
| Auto-fill fields                           | after 5:00 PM on this date will not be included in that s                                                                                                    | semester's cohort.                                                                                                    |                                                                                                    |
| Date signed                                | **Assign electronic signatures in the fo                                                                                                    | ollowing order: Student, then Thesis Chair,                                                                                                    | then HUT Liaison.**                                                                                                    |
| A Full name                                |                                                                                                    | 2                                                                                                    | MM / DD / YYYY                                                                                                    |
| Email address                              | Student Full Name                                                                                                    | Student Electronic Signature                                                                                                    | Date                                                                                                    |
| Company                                    |                                                                                                    |                                                                                                    |                                                                                                    |
| Title                                      | L Thesis Chair Full Name                                                                                                    | L<br>Thesis Chair Electronic Signature                                                                                                    | Date                                                                                                    |
| Standard fields                            |                                                                                                    |                                                                                                    |                                                                                                    |
| Textbox                                    | L<br>HUT Liaison Full Name                                                                                                    | L<br>HUT Liaison Electronic Signature                                                                                                    | ]<br>Date                                                                                                    |
| Chaekbey                                   | (Note: Find HUT Liaison list on the last page.                                                                                                    |                                                                                                    |                                                                                                    |

9. Go to the "Signer" drop-down menu in the top-left corner. Choose the next signer (in this case, thesis chair). Then repeat step #8.

| Signer Thesis Chair Name H | Agreen-upon interim target dates, milestones, and deadlines. (E.g. Sections of the proposal to be completed, number of pages written, etc.) |
|----------------------------|----------------------------------------------------------------------------------------------------|
| Signature fields           |                                                                                                    |
| ₿ <sub>→</sub> Signature   |                                                                                                    |
| A <sub>a</sub> Initials    |                                                                                                    |
| Auto-fill fields           | Is this research project likely to require approval from the IRB (Institutional Review Board)? If unsure, check YES.                        |
| Date signed                | Thesis Chair Acknowledgement                                                                                                    |
| A Full name                | Thesis Chair Signature 2 Date MM / DD / YYYY                                                                                                |
| Email address              |                                                                                                    |
| Company                    |                                                                                                    |

| Fields Documents                                                                   |                                                                                                    |  |  |
|------------------------------------------------------------------------------------|----------------------------------------------------------------------------------------------------|--|--|
| Signer Thesis Chair Name H Signature fields Signature Ag Initials Auto-fill fields | <ul> <li>are responsible for knowing how course overrides will affect your courseload.</li> <li>Accept responsibility for payment of your semester tuition and fees. For an in-depth understanding of your financial obligation, review the Student Financial Responsibility Statement and Promise to Pay, found under "Policies" in the UCF Undergraduate Catalog. Once you are enrolled, if you no longer wish to take the course, you are responsible for dropping the course on myUCF by 11:59 PM on the drop deadline. Dropping or withdrawing from the course after the drop deadline will incur a fee.</li> <li>Students who register for the first time during the Late Registration and the Add/Drop period will be assessed a \$100 Late Registration Fee. All registration activity must be completed by 11:59 p.m. on the last day of Late Registration and Add/Drop. Students may drop courses that meet for the first time after the end of Late Registration and Add/Drop during the next business day in the Registrat's Office (MH 161).</li> <li>Submit your completed, electronically filled and signed form with the correct order of signers. Obtain signatures through Dropbox Sign (formerly HelloSign).</li> <li>All forms must be submitted to HonorsResearch@ucf.edu before 5:00 PM on the Wednesday of add/drop week. Students who submit forms after 5:00 PM on this date will not be included in that semester's cohort.</li> </ul> |  |  |
| Date signed                                                                        | **Assign electronic signatures in the following order: Student, then Thesis Chair, then HUT Liaison.**                                                                                                    |  |  |
| Email address                                                                      | Student Full Name     Student Electronic Signature     Date                                                                                                    |  |  |
| Company                                                                            | MM / DD / YYYY                                                                                                    |  |  |
| Title                                                                              | Thesis Chair Full Name Thesis Chair Electronic Signature Date                                                                                                    |  |  |
| Standard fields                                                                    |                                                                                                    |  |  |
| Textbox                                                                            | HUT Liaison Full Name HUT Liaison Electronic Signature Date                                                                                                    |  |  |
| Checkbox                                                                           | (Note: Find HUT Liaison list on the last page.<br>Dept. Chair can sign <u>only</u> if the Liaison is unavailable.)                                                                                                    |  |  |

# 10. Repeat steps 8 and 9 for the Liaison.

| Signer             | 2. Accept responsibility for payment of your semester tuition and fees. For an in-depth understanding of your financial obligation, review the                                                                                                    |  |  |
|--------------------|----------------------------------------------------------------------------------------------------|--|--|
|                    | Student Financial Responsibility Statement and Promise to Pay, found under "Policies" in the UCF Undergraduate Catalog. Once you are                                                                                                    |  |  |
| HUT Liaison Name H | enrolled, if you no longer wish to take the course, you are responsible for dropping the course on myUCF by 11:59 PM on the drop deadline.                                                                                                    |  |  |
| Signature fields   | Dropping or withdrawing from the course after the drop deadline will incur a ree.<br>3. Students who register for the first time during the Late Registration and the Add/Drop period will be assessed a \$100 Late Registration Fee. All<br>registration activity must be completed by 11:59 p.m. on the last day of Late Registration and Add/Drop. Students may drop courses that meet |  |  |
| 0 Signature        | for the first time after the end of Late Registration and Add/Drop during the next business day in the Registrar's Office (MH 161).                                                                                                    |  |  |
|                    | <ol> <li>Submit your completed, electronically filled and signed form with the correct order of signers. Obtain signatures through Dropbox Sign<br/>(formerly HelloSign).</li> </ol>                                                                                                    |  |  |
| Ad muais           | 5. All forms must be submitted to HonorsResearch@ucf.edu before 5:00 PM on the Wednesday of add/drop week. Students who submit forms                                                                                                    |  |  |
| Auto-fill fields   | after 5:00 PM on this date will not be included in that semester's cohort.                                                                                                    |  |  |
| Date signed        | **Assign electronic signatures in the following order: Student, then Thesis Chair, then HUT Liaison.**                                                                                                    |  |  |
| A Full name        | MM / DD / YYYY                                                                                                    |  |  |
| Email address      | Student Full Name Student Electronic Signature Date                                                                                                    |  |  |
| Company            | MM / DD / YYYY                                                                                                    |  |  |
| Title              | Thesis Chair Full Name Thesis Chair Electronic Signature Date                                                                                                    |  |  |
| Standard fields    | MM / DD / YYYY                                                                                                    |  |  |
| Textbox            | HUT Liaison Full Name HUT Liaison Electronic Signature Date                                                                                                    |  |  |
| Checkbox           | (Note: Find HUT Liaison list on the last page.<br>Dept. Chair can sign <u>only</u> if the Liaison is unavailable.)                                                                                                    |  |  |
| Dropdown           |                                                                                                    |  |  |

# 11. Double-check the boxes are placed in the correct place and assigned to the correct people. Then, click "Next" in the bottom-right corner.

| Dropping or withdrawing from the course after<br>3. Students who register for the first time during<br>registration activity must be completed by 11.<br>for the first time after the end of Late Registra<br>4. Submit your completed, electronically filled and | <ul> <li>Brodiec, if your longer wan to take the coarse, you are responsible for dropping the coarse of Hyper by 11.55 fw of the drop deadline.</li> <li>Dropping or withdrawing from the course after the drop deadline will incur a fee.</li> <li>Students who register for the first time during the Late Registration and the Add/Drop period will be assessed a \$100 Late Registration Fee. All registration activity must be completed by 11.59 p.m. on the last day of Late Registration and Add/Drop. Students may drop courses that meet for the first time after the end of Late Registration and Add/Drop during the next business day in the Registrar's Office (MH 161).</li> <li>Submit your completed, electronically filled and signed form with the correct order of signers. Obtain signatures through Dropbox Sign</li> </ul> |                        |                       |  |
|----------------------------------------------------------------------------------------------------|----------------------------------------------------------------------------------------------------|------------------------|-----------------------|--|
| (formerly HelloSign).<br>5. All forms must be submitted to HonorsResear<br>after 5:00 PM on this date will not be included<br>**Assign electronic signatures in                                                                                                   | Formatting  Noto Sans                                                                                                    |                        |                       |  |
|                                                                                                    | 2                                                                                                    | MM / DD / YYYY         | 12 ~                  |  |
| Student Full Name                                                                                                    | Student Electronic Signature                                                                                                    | Date MM / DD / YYYY    | Field name (required) |  |
| Thesis Chair Full Name                                                                                                    | Thesis Chair Electronic Signature                                                                                                    | Date<br>MM / DD / YYYY |                       |  |
| HUT Liaison Full Name<br>(Note: Find HUT Liaison list on the last page.<br>Dept. Chair can sign <u>only</u> if the Liaison is unavailable.                                                                                                    | HUT Liaison Electronic Signature                                                                                                    | Date                   |                       |  |
|                                                                                                    |                                                                                                    |                        |                       |  |
|                                                                                                    |                                                                                                    |                        | Preview Back Next     |  |

## 12. You may write a message before clicking "Send for signature"

## Review and send

### Signers

1. Student Name Here (studentemail@ucf.edu)

- 2. Thesis Chair Name Here (thesischairemail@ucf.edu)
- 3. HUT Liaison Name Here (hutliaisonemail@ucf.edu)

#### CCs (optional)

Add CC recipient

## **Email to signers**

Title 🛈

HUT - New Student Admission Agreement and Registration Form

Message (optional)

Good morning, Dr. \_\_\_\_\_ and Dr. \_\_\_\_\_,

I hope this finds you well. As a newly accepted HUT student, I am requesting your electronic signature on the admission paperwork. Please let me know if you have any questions or problems signing at myemail@ucf.edu. I appreciate your help. Sincerely, Name

Back Send for signature

# Submitting Signed Documents to the Office of Honors Research

Once your form(s) are completed and signed, it is important to submit them to the Office of Honors Research along with the audit trail of signatures, which is automatically generated on the last page of the signed document.

Submissions should be emailed to <u>HonorsResearch@ucf.edu</u>.

A log of all the documents you've sent for signatures will live in the "Documents" tab on the left-hand side of the home page.